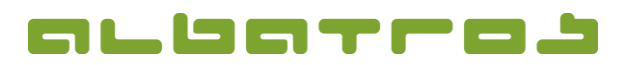

## FAQ | Membership Administration

**Create Items / Fees** 

1. On the menu bar, click on "Extras". Choose "Customization" from the list.

| File Edit Cor                        | nmun                    | ication Acco          | unting Handicap  | Extras | Help                       |  |
|--------------------------------------|-------------------------|-----------------------|------------------|--------|----------------------------|--|
| 6 1                                  | 4                       | 4 4                   | 3 - / 😭          |        | Clubs                      |  |
| ▲  ] ■                               | -                       | × <u> </u>            |                  | -      | Customization              |  |
| Customer number 11788 Gast - Gast    |                         |                       | Gast             |        | Extra day scores           |  |
| Name<br>First name<br>Customers Deta | Abel<br>Antj<br>iils Co | e<br>ontacts   Labels | Lockers Rechte S | e      | Card order   Recalculation |  |
| CustomerAccou                        | unt                     | С-Туре                | Sub type         |        | Statistics                 |  |
| •                                    | 11788                   | Gast                  | Gast             |        | DGV Statistics             |  |
| 11715                                |                         | Gast                  | Gast             |        | MemType history statistics |  |
|                                      | 11534                   | Gast                  | Gast             |        |                            |  |
|                                      | 11381 G                 |                       | Gast             |        | Kpp Keport                 |  |
| 11452                                |                         | Gast Gast             |                  |        | All contacts report        |  |
|                                      | 11552                   | Interessent           | inter.           |        | Share movement print       |  |
|                                      | 11215 Gast              |                       | Gast             |        | Chana Mata Dialata         |  |
| 11623 Gast                           |                         | Gast                  | Gast             |        | share vote Rights          |  |

2. A new window will appear. Click on "Subscription" and from the options available choose "Items/Fees"

| Golf                                  | ۲ |
|---------------------------------------|---|
| Address                               | ۲ |
| General                               | ۲ |
| Subscription                          | ۲ |
| 🚛 <u>Sale groups</u><br>🥞 Payment no. |   |
| 🛃 Items/Fees                          |   |
| 🙀 Subs / Fees<br>ữ Reminder levels    |   |
|                                       |   |

- 3. To create a new item or fee click on "New".
- Enter information as required at the bottom of the page: "Name", "Shortname", "Description", "Price inc VAT", "Sales Group" and "Warehouse".

| 🔄 🕈 🕈 🦊 🚽                                                                    |   | 3 / 🕼 📴     | 🔳 🛤 🛛 🎂 🚑 🍫 🛛 d       | Betreiber             |                |            |       |
|------------------------------------------------------------------------------|---|-------------|-----------------------|-----------------------|----------------|------------|-------|
| Golf (                                                                       | 3 | Item number | Item name             | Short Name            | Price with VAT | Sale Group |       |
| Address (                                                                    | 3 |             |                       |                       |                |            |       |
| General (                                                                    | 8 | 00000019    | Schnupperkurs 3-tagig | Schnupperkurs 3-tagig | 140.00         | UNDEFINIER | 19.00 |
| Subscription                                                                 | * |             |                       |                       |                |            |       |
| <ul> <li>Sale groups</li> <li>Payment Methods</li> <li>Items/Fees</li> </ul> |   |             |                       |                       |                |            |       |
|                                                                              |   |             |                       |                       |                |            |       |
|                                                                              |   |             |                       |                       |                |            |       |

| Order by Sale G               | oup                         |               |                          |
|-------------------------------|-----------------------------|---------------|--------------------------|
| Item Number                   | 00000000                    | VAT           | Keine Minst. • 19.00%    |
| Name                          | [                           | Price in: VAT | 0,00 % Price ex VAT 0.00 |
| Shortname                     |                             | Sales Group   |                          |
| Description<br>Prepaid rounds |                             | Warehouse     | -                        |
| Mode                          | Prepaid rounds              | ▼ V Active    |                          |
| Rounds                        | 0                           | I User can    | change description       |
| Validity                      | End of the next fiscal year | •             |                          |

5. Finally, click "Save".